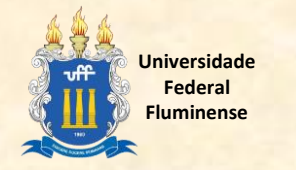

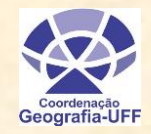

## AJUSTE NO PLANO DE ESTUDOS → use o novo Sistema de Solicitações UFF

Neste sistema o aluno poderá solicitar inscrição e/ou cancelamento de disciplinas. Mas antes, é importante que o aluno confira seu **plano de estudos** (disciplinas em que está inscrito) dentro do IDUFF. Caso realmente queira solicitar alterações, é só clicar em "**Solicitação de Ajuste**". Este novo sistema <u>não</u> é o mesmo de Inscrição On Line!!!!

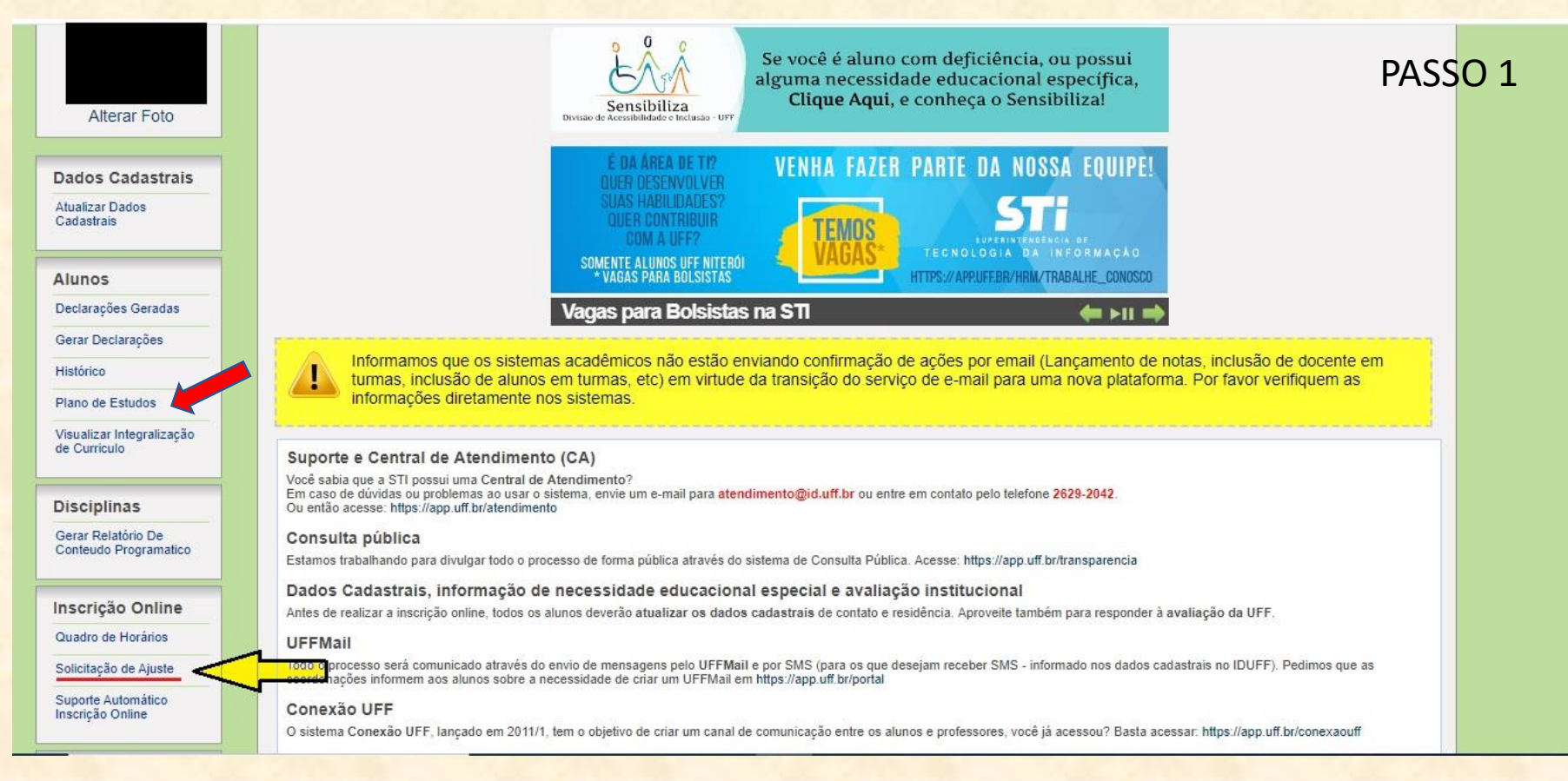

Antes de entrar no SolicitaUFF, o aluno deve conferir o quadro de horários no site da Coordenação de Geografia (<u>http://geografia.sites.uff.br/</u>), onde constam disciplinas obrigatórias e optativas com vagas já destinadas ao curso. O aluno também poderá consultar o Sistema Quadro de Horário: (<u>https://app.uff.br/graduacao/quadrodehorarios</u>)

Atenção ao **código** da disciplina e no seu **horário**, pois, mesmo sendo um período de aulas remotas, não poderá ocorrer conflito de horário entre as disciplinas desejadas!!

Link direto para o SolicitaUFF: https://app.uff.br/graduacao/solicita

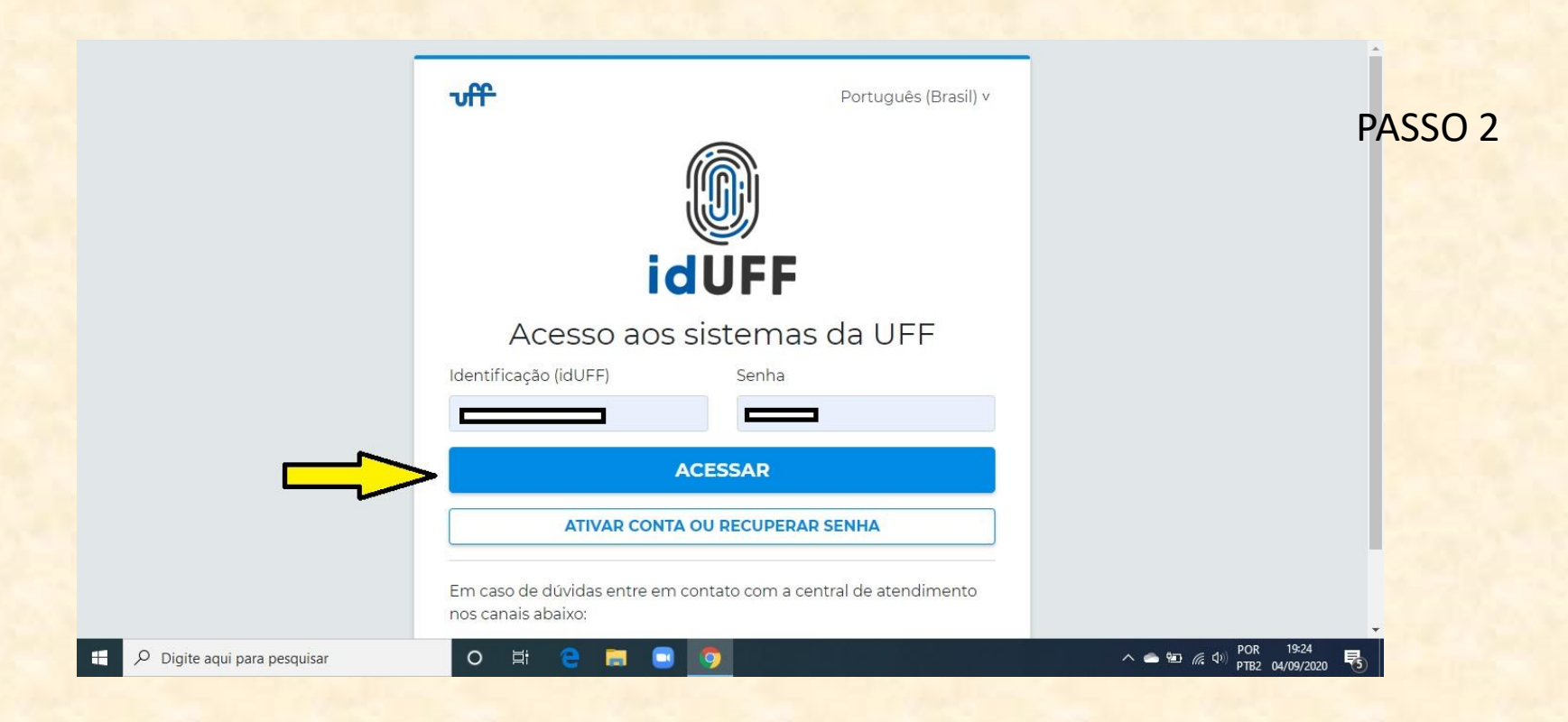

A Coordenação de Geografia <u>recomenda</u> que o aluno curse até 5 disciplinas.

No SolicitaUFF o aluno pode solicitar cancelamento de disciplina e inscrição em outras, atentando para <u>não ocorrer choque de horário</u>.

O aluno tem que <u>digitar o código</u> da disciplina que quer cancelar e/ou se inscrever, <u>pois</u> este sistema não está diretamente ligado ao plano de estudo.

Fiquem atentos também ao código da turma (p. ex. Didática tem várias turmas em horários diferentes).

| UFF                                                                                                    | Período de Ajuste <del>-</del>                                                               |
|----------------------------------------------------------------------------------------------------|----------------------------------------------------------------------------------------------|
| Olá,<br>Avisos                                                                                                    | Plano de Estudos<br>Inscrição em Disciplina<br>Cancelamento de Inscrição<br>Mudança de Turma |
| <ul> <li>Prezados,</li> <li>Este é o SolicitaUFF, Sistema de Solicitações da UFF. Neste primeiro momento, o Sistema disponibiliza funcionalidades para a solicitação de alteração no seu Plano de Estudos para o semestre letivo em curso. Por este motivo, recomendamos, incialmente, que acesse https://app.uff.br/iduff/ e confira as informações do seu Plano de Estudos atual. Para informações sobre os dias e horários de oferta das disciplinas e suas turmas, acesse https://app.uff.br/graduacao/quadrodehorarios.</li> <li>Para acompanhar o atendimento da solicitação, retorne ao SolicitaUFF ou confira o seu Plano de Estudos novamente.</li> <li>O regramento geral do Período de Ajustes pode ser localizado no Regulamento dos Cursos de Graduação - http://www.uff.br/?q=grupo/graduacao . Já eventuais regras específicas para atendimento às solicitações de ajustes e alterações no Plano de Estudos podem ser obtidas junto à Coordenação do Curso.</li> </ul> | PASSO 3                                                                                      |

O STATUS "aguardando análise" significa que a Coordenação ainda irá avaliar a inscrição. A solicitação de inscrição em novas disciplinas poderá ser negada devido à falta de vaga, choque de horário e existência de pré-requisitos. Se for negada, o status muda para INDEFERIDO.

Se o status estiver "EM ANÁLISE" é porque a Coordenação está aguardando resposta sobre a abertura de vaga. Então o aluno terá que aguardar a resposta final.

O status "DEFERIDO" significa que a inscrição foi realizada, devendo o aluno conferir a inscrição no seu plano de estudo dentro do IdUFF.

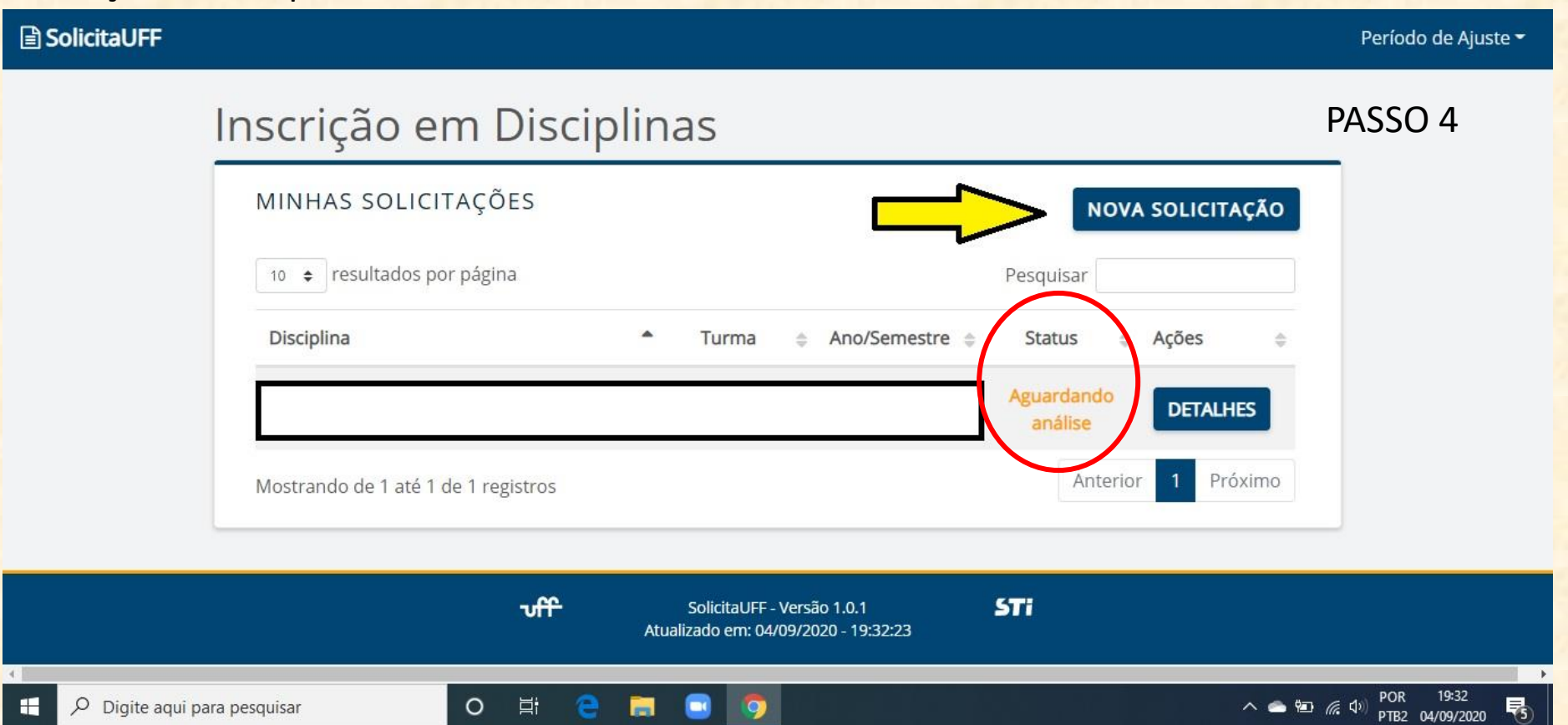

Após efetuar solicitação de inscrição e/ou cancelamento, o aluno precisa verificar seu plano de estudo no IDUFF nos primeiros dias de aula.

Caso haja algum problema, verifique o status da solicitação da disciplina e/ou envie mensagem para a Coordenação de Geografia (ggg.egg@id.uff.br).

O aluno também pode entrar novamente no SolicitaUFF para **outros cancelamentos** até o dia especificado no site da Coordenação de Geografia (coluna à direita no site).

| FOR               | MULÁRIO                                                                        |                                    |                        |                          |
|-------------------|--------------------------------------------------------------------------------|------------------------------------|------------------------|--------------------------|
| <b>O</b> C<br>dep | <b>vica:</b> A solicitação não dá garantia<br>vois escolha a turma pelo código | a de vaga ou aceite do pedido. Bus | sque a disciplina digi | tando o código ou nome e |
| Discip            | ina                                                                            |                                    |                        | Turma                    |
| Digi              | te o Nome ou Código                                                            |                                    | •                      | Selecione a disciplina 🗢 |
|                   |                                                                                |                                    | VOL                    | TAR SOLICITAR INSCRIÇÃO  |

A Coordenação de Geografia deseja a todos um bom retorno às aulas!!